Министерство образования Приморского края

Краевое государственное автономное профессиональное образовательное учреждение «Лесозаводский индустриальный колледж»

# Задания для самостоятельной работы

Профессиональный модуль

# «Организация перевозочного процесса (на автомобильном транспорте)»

МДК 01.03. Автоматизированные системы управления на автомобильном транспорте.

Преподаватель: Тимофеева С.Н. Контактные данные преподавателя: e-mail: timsnikol@mail.ru

Лесозаводск 2020 г.

## Дата 28.04.2020. Группа ОП-21

Задание 6: продолжить выполнение Лабораторной работы №12.

- 1. Изучите информационные технологии работы с электронными таблицами в MS Excel.
- 2. Выполните создание, редактирование и форматирование рабочих листов в Excel.
- 3. Оформите отчет по выполнению Лабораторной работы №12.

## ЛАБОРАТОРНАЯ РАБОТА № 12

**Тема:** Редактирование и форматирование рабочих листов, технология создания электронной таблицы, использование формул, функций и диаграмм в Excel).

**Цель.** Получить практические навыки по созданию электронной таблицы с использованием возможностей автозаполнения, автосуммирования и копирования.

## Оборудование ПК Pentium

## Теория и основные характеристики

Маркер заполнения. Небольшой черный квадрат в правом нижнем углу выделенного

блока. При наведении на маркер заполнения указатель принимает вид черного креста.

#### Заполнение столбца последовательностью чисел

- 1. Выделите первую ячейку в диапазоне, который необходимо заполнить.
- 2. Введите начальное значение последовательности.
- 3. Введите значение в следующую ячейку, чтобы определить шаблон.

Например, если необходимо ввести последовательность 1, 2, 3, 4, 5..., введите в две первых ячейки значения **1** и **2**. Если необходимо ввести последовательность 2, 4, 6, 8..., введите значения **2** и **4**.

- 4. Выделите ячейки, содержащие начальные значения.
- 5. Перетащите маркер заполнения , охватив диапазон, который необходимо заполнить.

При перетаскивании маркера заполнения для каждой ячейки Excel будет отображать значение, которое будет занесено в ячейку. По умолчанию для определения этих значений в Excel, используется шаблон линейного увеличения значения. Если необходимо применить другой шаблон увеличения значения, при перетаскивании маркера заполнения удерживайте нажатой правую кнопку мыши и выберите нужный шаблон в контекстном меню. Чтобы ввести последовательность в возрастающем порядке, перетащите маркер вниз или вправо. Чтобы ввести последовательность в убывающем порядке, перетащите маркер вверх или влево.

## Порядок выполнения

- 1. Основные навыки работы с электронной таблицей Excel.
- Применение функций категории Статистические с использованием Мастера функций

# Образец выполнения и оформления

Создание шаблона для заполнения электронной таблицы

|    | A   | В                  | C      | D | Е | F | G | Н     |
|----|-----|--------------------|--------|---|---|---|---|-------|
| 1  | Вед | омость выдачи зара |        |   |   |   |   |       |
| 2  | N₂  | Фамилия            | Январь |   |   |   |   | Итого |
| 3  | 1   | Иванов             |        |   |   |   |   |       |
| 4  | 2   | Петров             |        |   |   |   |   |       |
| 5  |     | Сидоров            |        |   |   |   |   |       |
| 6  |     | Глухов             |        |   |   |   |   |       |
| 7  |     | Галкин             |        |   |   |   |   |       |
| 8  |     | Смирнов            |        |   |   |   |   |       |
| 9  |     | Горшков            |        |   |   |   |   |       |
| 10 |     | Авдеев             |        |   |   |   |   |       |
| 11 |     | Сумма:             |        |   |   |   |   |       |

# Ход работы

Алгоритм выполнения задания.

- 1. Набрать заголовки таблицы на рабочем листе ЛИСТ 1, для этого:
  - 1.1 В ячейке 1 набрать текст Ведомость выдачи заработной платы.
  - 1.2 Завершить ввод текста нажатием клавиши **Enter**, или стрелкой вниз ↓, или щёлкнуть левой кнопкой мыши в ячейке А2.
  - 1.3 В ячейке А2 набрать №.
  - 1.4 В ячейках АЗ и А4 набрать соответственно цифры 1 и 2.
  - 1.5 Перейти в ячейку В2 стрелками ↓ и → или щёлкнув в ней мышью.
  - 1.6 Набрать **Фамилия**, затем в ячейках ВЗ-В10 набрать указанные фамилии.
  - 1.7 В ячейке С2 набрать *Январь*.
  - 1.8 В ячейках С3 по D4 набрать цифры в соответствии с шаблоном.
  - 1.9 В ячейке Н2 набрать Итого, в ячейке В11 набрать Сумма.

1.10 Уменьшить ширину столбца А, для этого установить указатель мыши на границу заголовков столбцов А и В, указатель примет вид двунаправленной стрелки ↔, с нажатой левой кнопкой передвинуть границу.

2. Заполнить таблицу с помощью операции Автозаполнение, для этого:

- 2.1. Выделить диапазон ячеек АЗ:А4, прокатив по нему указатель мыши (в виде белого креста) с нажатой левой кнопкой.
- 2.2. Установить указатель мыши на правый нижний угол выделенной области, указатель должен принять вид тонкого чёрного креста +, протащить с нажатой левой кнопкой до A10, ячейки заполнятся цифрами до 10.
- 2.3. Выделить ячейку С2, установить указатель мыши на правый нижний угол выделенной ячейки, указатель должен принять вид тонкого чёрного креста +, протащить с нажатой левой кнопкой до ячейки G2, ячейки заполнятся названием месяцев до Мая.
- 2.4. Выделить диапазон ячеек C3:C4, установить указатель мыши на правый нижний угол выделенной области, указатель должен принять вид тонкого чёрного креста +, протащить с нажатой левой кнопкой до ячейки C10, ячейки C3: C10 заполнятся цифровыми значениями.
- 2.5. Выделить диапазон ячеек D3:D4, проделать операцию Автозаполнение как в п. 2.4, заполнив диапазон D5:D10.
- 2.6. Выделить диапазон ячеек C3:D10, проделать операцию Автозаполнение, протащив маркер автозаполнения до ячейки G10, в результате должна быть заполнена вся таблица, кроме строки Сумма и столбца *Итого*.
- 3. Рассчитать сумму Итого, полученную каждым работником за пять месяцев, для этого:
  - 3.1. Выделить ячейку H3, щёлкнуть по кнопке  $\sum$  (Автосуммирование), расположенной на панели инструментов Стандартная.
  - 3.2. В этой ячеке в строке формул появится формула =СУММ(C3:G3), а диапазон ячеек, используемых в этой формуле, выделяется п3унктирной рамкой. Для закрепления формулы нажать клавишу Enter.
  - 3.3. Можно записывать формулу суммы в каждую ячейку столбца, но удобней воспользоваться функцией автозаполнения. Выделить ячейку Н3, проделать операцию автозаполнения для диапазона H4:H10. Этот диапазон должен заполниться суммами, соответствующими каждому работнику.
- Примечания. 1. Адреса в формуле при её переносе в другие ячейки, автоматически заменяются новыми адресами. Для проверки выделяйте по очереди ячейки столбца *Итого* и смотрите адреса в строке формул.

2. Помните, что для формул операцию автозаполнения можно проводить, выделяя одну ячейку, а для числовых последовательностей – выделяя две соседние ячейки.

- 4. Рассчитать Сумму, полученную всеми работниками за каждый месяц:
  - **4.1.** Выделить ячейку С11, щёлкнуть на кнопке ∑ (Автосуммирование), в этой ячейке и строке формул появится формула =СУММ(С3:С10), а диапазон ячеек, используемый в этой формуле выделяется пунктирной рамкой. Для закрепления формулы нажать клавишу **Enter.**
  - 4.2. Диапазон ячеек заполнить формулами с помощью операции автозаполнения.
- 5. Применить к таблице стандартное оформление, для этого:
  - 5.1. Выделить всю таблицу, т.е. диапазон ячеек А1:Н11.
    - 5.2. Выполнить команду Формат/Автоформатирование.
    - 5.3. Выбрать одно из стандартных оформлений, щёлкнуть ОК (или Готово).
    - 5.4. Оформление можно изменить, повторив команду Формат/Автоформатирование.
- 6. Отформатировать заголовок таблицы, для этого выделить диапазон А1:Н1, щёлкнуть по кнопке ←а→ (Объеденить и поместить в центре), расположенной на панели инструментов Стандартная.
- 7. Установит отображение данных в денежных единицах (в рублях):
  - 7.1. Выделить цифровые данные, т. е. диапазон СЗ:Н11.

- 7.2. Щёлкнуть кнопку денежный формат на панели инструментов Стандартная или выполнить команду Формат/Ячейки/Число, выбрать числовой формат Денежный.
- 7.3. В списке Обозначение выбрать *р*.
- 8. Иногда в некоторых ячейках вместо цифр могут появиться значки #####, означающие, что данные не помещаются в ячейке. Для устранения необходимо изменить ширину столбца.
  - 8.1. Установить указатель мыши на границу заголовков столбцов, например, между С и D, расширить столбец C с нажатой левой кнопкой мыши (аналогично п. 1.10)
  - 8.2. Другой способ подстройки ширины двойной щелчок мышью на границе заголовков столбцов, при этом ширина устанавливается автоматически.

Задание 2. Создать таблицу, показанную на рисунке, с использованием Мастера функций

на рабочем листе ЛИСТ 2.

|    | А                                                | В            | C              | D              | Е          | F       | G        | Н       |  |  |  |  |
|----|--------------------------------------------------|--------------|----------------|----------------|------------|---------|----------|---------|--|--|--|--|
| 1  | Продажа комплектующих к персональным компьютерам |              |                |                |            |         |          |         |  |  |  |  |
| 2  | Месяц                                            | Центр<br>ЭВМ | ЭВМ-<br>сервис | Дом<br>бизнеса | Техноцентр | Среднее | Максимум | Минимум |  |  |  |  |
| 3  | Январь                                           | 18420        | 10305          | 25420          | 15940      |         |          |         |  |  |  |  |
| 4  | Февраль                                          | 18300        | 10370          | 25400          | 15880      |         |          |         |  |  |  |  |
| 5  | Март                                             |              |                |                |            |         |          |         |  |  |  |  |
| 6  | Апрель                                           |              |                |                |            |         |          |         |  |  |  |  |
| 7  | Май                                              |              |                |                |            |         |          |         |  |  |  |  |
| 8  | Июнь                                             |              |                |                |            |         |          |         |  |  |  |  |
| 9  | Июль                                             |              |                |                |            |         |          |         |  |  |  |  |
| 10 | Август                                           |              |                |                |            |         |          |         |  |  |  |  |
| 11 | Сентябрь                                         |              |                |                |            |         |          |         |  |  |  |  |
| 12 | Октябрь                                          |              |                |                |            |         |          |         |  |  |  |  |
| 13 | Ноябрь                                           |              |                |                |            |         |          |         |  |  |  |  |
| 14 | Декабрь                                          |              |                |                |            |         |          |         |  |  |  |  |
| 15 | Итого:                                           |              |                |                |            |         |          |         |  |  |  |  |
| 16 | Максимум                                         |              |                |                |            |         |          |         |  |  |  |  |
| 17 | Минимум                                          |              |                |                |            |         |          |         |  |  |  |  |

Алгоритм выполнения задания.

- 1. Записать заголовок и шапочки таблицы (ячейкиА1:Н2).
- 2. Заполнить боковик таблицы, используя функцию Список.
  - 2.1. В ячейку АЗ записать Январь.
  - 2.2. Выделить ячейку А3, подвести указатель мыши к правому нижнему углу ячейки, указатель примет вид тонкого чёрного креста +, протащить с нажатой левой кнопкой до ячейки А14 (операция Автозаполнения).
- 3. Заполнить четыре столбца цифровыми данными:
  - 3.1. Заполнить две строки указанными на рисунке цифрами.
  - 3.2. Выделить диапазон ячеек ВЗ:Е4, выполнить операцию Автозаполнение до строки **Итого**.
- 4. Заполнить графу Итого, используя операции Автосумма и Автозаполнение.
- 5. Рассчитать Среднее в ячейке F3, используя команду Вставка функции.
  - **5.1.** Выделить ячейку F3, щёлкнуть значок f<sub>x</sub> на панели инструментов Стандартная или выполнить команду Вставка/Функция.
  - 5.2. В диалоговом окне Мастер функций в левом поле Категория выбрать Статистические, в правом поле Функция найти и выбрать СРЗНАЧ, нажать ОК.
  - 5.3. Появится диалоговое окно функции СРЗНАЧ с автоматически подставленным диапазоном B3:F3 в поле **Число1** и подсказками, нажать OK.
- 6. Заполнить столбец Среднее по Декабрь, используя операцию Автозаполнение.
- 7. Рассчитать *Максимум* в ячейке G3, используя команду Вставка функции.
  - **7.1.** Выделить ячейку G3, щёлкнуть значок f<sub>x</sub> на панели инструментов Стандартная или выполнить команду Вставка/Функция.
  - 7.2. В диалоговом окне Мастер функций в левом поле Категория выбрать Статистические, в правом поле Функция найти и выбрать МАКС, нажать ОК.
  - 7.3. Появится диалоговое окно функции МАКС с автоматически подставленным диапазоном B3:F3в поле **Число1**, этот диапазон неверен, для его исправления:
    - 7.3.1. Отодвинуть диалоговое окно, захватив его левой кнопкой мыши за любое место на сером поле так, чтобы была видна строка Январь.
    - 7.3.2. Обвести диапазон B3:E3 с нажатой левой кнопкой мыши, при этом в поле **Число1** появятся нужные адреса (можно также ввести нужные адреса с клавиатуры), нажать ОК.
- 8. Заполнить столбец Максимум по Декабрь, используя операцию Автозаполнение.
- 9. Рассчитать Минимум в ячейкеНЗ, используя команду Вставка функции.
- 10. Выделить ячейку H3, щёлкнуть значок f<sub>x</sub> на панели инструментов Стандартная или выполнить команду Вставка/Функция.
- 11. В диалоговом окне **Мастер функций** в левом поле **Категория** выбрать **Статистические**, в правом поле **Функция** найти и выбрать МИН, нажать ОК.
- 12. Появится диалоговое окно функции МИН с автоматически подставленным диапазоном В3:G3 в поле **Число1**, этот диапазон неверен, для его исправления:
- 13. Отодвинуть диалоговое окно, захватив его левой кнопкой мыши за любое место на сером поле так, чтобы была видна строка Январь.
- 14. Обвести диапазон B3:E3 с нажатой левой кнопкой мыши, при этом в поле **Число1** появятся нужные адреса (можно также ввести нужные адреса с клавиатуры), нажать ОК.
- 15. Заполнить столбец Минимум по Декабрь, используя операцию Автозаполнение.
- 16. Рассчитать строку 16 Максимум с помощью мастера функций, исправляя диапазон адресов на B3:B14 и применяя операцию Автозаполнение.
- 17. Рассчитать строку 17 Минимум с помощью мастера функций, исправляя диапазон адресов на ВЗ:В14 и применяя операцию Автозаполнение.
- 18. Построение диаграмм в Excel по исходным данным в таблицах.

## Выводы

#### Вопросы для самоконтроля

- 1. Каковы возможности автоматизации составления документов?
- 2. Что такое формула в электронной таблице и её типы. Приведите примеры.
- 3. Что такое функция в электронной таблице и её типы. Приведите примеры.
- 4. Как указывается блок (диапазон) ячеек при выполнении какой-либо команды?
- 5. Запишите формулы для расчета среднего, максимального и минимального значения показателей.
- 6. Какие операции автоматизируют вычисления
- 7. Какими способами можно осуществлять изменение размеров ячейки? Опишите их.
- 8. Как выполняются операции автозаполнения и копирования в электронной таблице?
- 9. Для чего используется кнопка  $\leftarrow a \rightarrow ?$
- 10. Как называются файлы табличного процессора?
- 11. Из чего состоит электронная книга?

Основная и дополнительная литература

1. Е.В. Михеева «Практикум по Информационные технологии в профессиональной деятельности»: Учебное пособие для среднего проф. образования - Москва,

Издательский центр «Академия», 2007